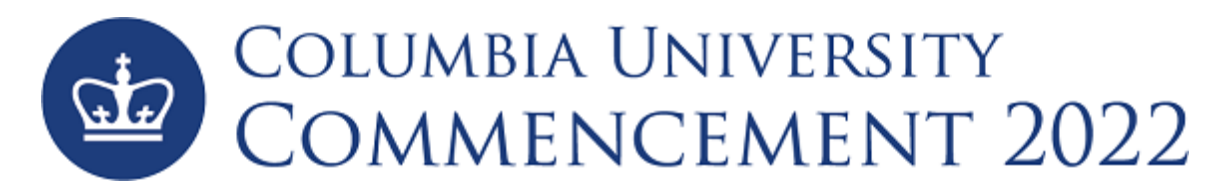

# 1. REGISTERING FOR COLUMBIA UNIVERSITY COMMENCEMENT EVENTS

- a. Visit <u>https://columbiagrad.universitytickets.com/</u> and log in using your username and temporary password.
  - i. Username: UNI Email Address
  - ii. Temporary Password: Lions2022

| 🎃 Columbia University Commencer 🗙 🎰 Columbia University Commencer 🗙 | +                                                                                                    |                                                                |                     |
|---------------------------------------------------------------------|----------------------------------------------------------------------------------------------------|----------------------------------------------------------------|---------------------|
| ← → C                                                               |                                                                                                    |                                                                |                     |
|                                                                     | Columbia University<br>Commencement                                                                      | Welcome                                                        | 🚨 Log In / Register |
|                                                                     | Ticket Office Home                                                                                       | Welcome                                                        |                     |
|                                                                     | Welcome Graduates! Piesse citck the "login/register" bu<br>View Catendar No even CATEGORY All Categories | Log In  K4613@columbia.edu  Password  Log In  Forgot Password? |                     |

After you are logged in, you will be asked to reset your password and then will be directed to the "Ticket Office Home". There you will see all the events that you are eligible to attend. For most, this will be 2 events: Law School Class Day (May 16) & University Commencement (May 18).

| Ticket Office Home       |                                                                    |                                          |
|--------------------------|--------------------------------------------------------------------|------------------------------------------|
|                          |                                                                    |                                          |
| i View Calendar          | Q                                                                  | Search                                   |
| CATEGORY ^               | All Upcoming Events                                                | Date Filter +                            |
| All Categories 3         | Baccalaureate Service                                              | Sunday, May 15, 2022                     |
| Commencement Week 2022 3 | St. Paul's Chapel                                                  | 10:00 AM (ET)<br>GET TICKETS             |
|                          | Columbia College Class Day 2022 Ceremony                           | Tuesday, May 17, 2022                    |
|                          | Commencement Week 2022<br>South Lawn Outdoor Tented Venue          | GET TICKETS                              |
|                          | ©2022 University Commencement Class of 2022                        | Wednesday, May 18, 2022<br>10:30 AM (ET) |
|                          | COMMENCEMENT<br>COMMENCEMENT<br>Outdoors on the Morningside Campus | GET TICKETS                              |
|                          |                                                                    |                                          |

c. Click "Get Tickets" for the desired event and you will be directed to the event's page. Here you'll find all the key event information, and the ticket registration section in a green box called "Ticket Options."

| Commencement Week 2022 > University Commencement Class of 2022 (5/<br>rsity Commencement Class of 2022<br>Commencement Week 2022<br>Q Outdoors on the Morningside Campus<br>Q Wednesday, May 18, 2022 at 10:30 AM (ET) to Wednesday, M<br>12:00 PM (ET)<br>Jniversity is committed to protecting the health and safety of its commune<br>encement activity or event, all graduates, visiting alumni and guests ov<br>the University requirement of full vaccination status and provide full pro-<br>t. Anyone who is unable to be vaccinated for medical, religious, or othe<br>provide proof of a negative COVID-19 test (an at-home antigen test on<br>2R test within 48 hours of the first attended event). Additionally, unvacc<br>to of two must ware 7 eface mark driron all warets                                                                                                    | 18/2022 10:30 AM)                                                                                  | Ticket Options<br>Class of 2022 Graduate T<br>Ticket Types<br>Graduate<br>Guest Ticket<br>Ticket Types | icket<br>Price Quantity<br>\$0.00 1 \ |
|----------------------------------------------------------------------------------------------------|----------------------------------------------------------------------------------------------------|----------------------------------------------------------------------------------------------------|---------------------------------------|
| Some in the intervention of the first attended event). Additionally, unvaccue                                                                                                    | Add to Calendar                                                                                    | Ticket Options Class of 2022 Graduate T Ticket Types Graduate Guest Ticket Ticket Types                | icket<br>Price Quantity<br>\$0.00 1   |
| rsity Commencement Class of 2022     Outdoors on the Morningside Campus     Outdoors on the Morningside Campus     Outdoors     Outdoors on the Morningside Campus     Outdoors     Outdoors     Ou | flay 18, 2022 at<br>unity. To attend<br>er the age of five<br>sof of COVID-19<br>r reasons will be | Class of 2022 Graduate T<br>Ticket Types<br>Graduate<br>Guest Ticket<br>Ticket Types                   | icket<br>Price Quantity<br>\$0.00 1   |
| Commencement Week 2022<br>Outdoors on the Morningside Campus<br>Wednesday, May 18, 2022 at 10:30 AM (ET) to Wednesday, M<br>12:00 PM (ET)<br>Jniversity is committed to protecting the health and safety of its commu-<br>iencement activity or event, all graduates, visiting alumni and guests ov<br>the University requirement of full vaccination status and provide full pro-<br>t. Anyone who is unable to be vaccinated for medical, religious, or other<br>provide proof of a negative COVID-19 test (an at-home antigen test on<br>2R test within 48 hours of the first attended event). Additionally, unvacci-<br>te of two my tweer a face mark during all wants                                                                                                    | May 18, 2022 at<br>unity. To attend<br>er the age of five<br>sof of COVID-19<br>r reasons will be  | Ticket Types<br>Graduate<br>Guest Ticket<br>Ticket Types                                               | Price Quantity<br>\$0.00 1 \          |
| <ul> <li>Q Outdoors on the Morningside Campus</li> <li>Wednesday, May 18, 2022 at 10:30 AM (ET) to Wednesday, N 12:00 PM (ET)</li> <li>Jniversity is committed to protecting the health and safety of its communement activity or event, all graduates, visiting alumni and guests ow the University requirement of full vaccination status and provide full protecting provide proof of a negative COVID-19 test (an at-home antigen test on 2R test within 48 hours of the first attended event). Additionally, unvaccing of two must ware a face mark driven all wares</li> </ul>                                                                                                    | May 18, 2022 at<br>unity. To attend<br>er the age of five<br>sof of COVID-19<br>r reasons will be  | Graduate<br>Guest Ticket<br>Ticket Types                                                               | \$0.00 1 \                            |
| Jniversity is committed to protecting the health and safety of its commu-<br>iencement activity or event, all graduates, visiting alumni and guests ov-<br>the University requirement of full vaccination status and provide full pro-<br>n. Anyone who is unable to be vaccinated for medical, religious, or othe<br>provide proof of a negative COVID-19 test (an at-home antigen test on<br>CR test within 48 hours of the first attended event). Additionally, unvacc<br>to of two must ware a face mark during all events                                                                                                    | unity. To attend<br>er the age of five<br>pof of COVID-19<br>r reasons will be                     | Guest Ticket<br>Ticket Types                                                                           |                                       |
| University is committed to protecting the health and safety of its commi-<br>tencement activity or event, all graduates, visiting alumni and guests ow<br>the University requirement of full vaccination status and provide full pro-<br>h. Anyone who is unable to be vaccinated for medical, religious, or othe<br>provide proof of a negative COVID-19 test (an at-home antigen test on<br>CR test within 48 hours of the first attended event). Additionally, unvacc<br>to of two must ware a face mask during all events                                                                                                    | unity. To attend<br>er the age of five<br>pof of COVID-19<br>r reasons will be                     | Ticket Types                                                                                           |                                       |
| The University requirement of full vaccination statum and guests of the University requirement of full vaccination status and provide full pro-<br>n. Anyone who is unable to be vaccinated for medical, religious, or other<br>provide proof of a negative COVID-19 test (an at-home antigen test on<br>CR test within 48 hours of the first attended event). Additionally, unvacci-<br>te of two must ware a face mask during all events.                                                                                                    | of of COVID-19<br>r reasons will be                                                                |                                                                                                    | Price Quantity                        |
| provide proof of a negative COVID-19 test (an at-home antigen test on<br>CR test within 48 hours of the first attended event). Additionally, unvacc<br>is of two must wars a face mask during all events.                                                                                                    |                                                                                                    | Guest Ticket                                                                                           | \$0.00 2                              |
| je or two must wear a race mask during an events.                                                                                                    | the day of each<br>inated guests                                                                   |                                                                                                    | Select Seats                          |
| his event is dependent on the status of the University's COVID-19 Moni                                                                                                    | toring Plan.                                                                                       |                                                                                                    |                                       |
| cine requirements and health attestations made during registration                                                                                                    | , each ticket is                                                                                   |                                                                                                    |                                       |
| the assigned individual and cannot be used by another guest.                                                                                                    |                                                                                                    |                                                                                                    |                                       |
| tickets are required to participate in the 2022 University Commenceme<br>Tickets will be scanned prior to entry to campus Commencement morr                                                                                                    | nt<br>ning.                                                                                        |                                                                                                    |                                       |
| prepared with guest information prior to requesting tickets. Guest<br>I email address will be required for attestation purposes.                                                                                                    | first name, last                                                                                   |                                                                                                    |                                       |
| Share Via                                                                                                    |                                                                                                    |                                                                                                    |                                       |
| @ Email <b>f</b> Facebook                                                                                                    | Twitter                                                                                            |                                                                                                    |                                       |
|                                                                                                    |                                                                                                    |                                                                                                    |                                       |
| ation                                                                                                    |                                                                                                    |                                                                                                    |                                       |
| iversity New York , NY 10027                                                                                                    |                                                                                                    |                                                                                                    |                                       |
| (Earl Hall)                                                                                                    |                                                                                                    |                                                                                                    |                                       |
| Lewisohn Hall                                                                                                    |                                                                                                    |                                                                                                    |                                       |
| treet Station - Low Memorial Library. Graduate                                                                                                    | School of<br>ure, Planning                                                                         |                                                                                                    |                                       |
| 1 Miller Theatre                                                                                                    | 0                                                                                                  |                                                                                                    |                                       |
| Furnald Hall Columbia Scho                                                                                                    | ool of International                                                                               |                                                                                                    |                                       |
| University                                                                                                    | and Fubic Analis                                                                                   |                                                                                                    |                                       |
| Lerner-Hall                                                                                                    |                                                                                                    |                                                                                                    |                                       |
| South Lawn                                                                                                    | 2/197                                                                                              |                                                                                                    |                                       |
| Open in Google Maps Juate Colu                                                                                                    | umbia Law School                                                                                   |                                                                                                    |                                       |

- d. Select the desired quantity of tickets for each ticket type and click "Select Seats" to proceed.
  - For University Commencement, you MUST claim a "Class of 2022 Graduate Ticket" for yourself in addition to any Guest Tickets (max. 2). The deadline for claiming tickets for University Commencement is Friday, May 15 at 5pm.

- ii. For Law School Class Day, you may select up to four (4) Guest Tickets and request up to four (4) Waitlist Tickets (see further instructions below). You are NOT required to claim a ticket for yourself for Class Day. The deadline for claiming tickets for Law
   School Class Day is Friday, April 29 at 5pm.
- e. You will be directed to the checkout page.
  - i. To get tickets for another event, click "+ Add More to Cart" and you will be directed to the "Ticket Office Home," where you can repeat steps C & D.
  - OR: Begin entering the required check-out information on this page. You will need to attest to the Columbia University COVID 19 guidelines and provide an electronic signature for the order. You'll also need to provide the First Name, Last name, email, and relationship for EACH guest ticket you are registering. This is important for contact tracing purposes.

| Ticket            | Office Home                 |                    |                   |             |                                                                                                    | ] 3 items (19                          |
|-------------------|-----------------------------|--------------------|-------------------|-------------|----------------------------------------------------------------------------------------------------|----------------------------------------|
| 중 <u>Hor</u>      | <u>me</u> > Checkout        |                    |                   |             |                                                                                                    |                                        |
|                   |                             | Add More to Cart   |                   |             |                                                                                                    |                                        |
| Cart              | Empty Cart                  |                    |                   |             | Customer Information                                                                                      | Change Info                            |
| 🛷 Univ            | versity Commencerr          | nent Class of 2022 | 5/18/22           | 10:30 AM ET | Jenna Kirant                                                                                              |                                        |
|                   | Ticket Option               | Ticket Type        | Seat Location     | Price       | jk4613@columbia.edu                                                                                       |                                        |
|                   | Class of 2022               | Graduate x 1       | General Admission | \$0.00      | Receive email updates for upcoming events?                                                                |                                        |
| <b>A</b>          | Graduate Ticket             |                    | 5 / 2 / 22        |             | Yes No                                                                                                    |                                        |
| 🥪 Univ            | versity Commencer           | tent Class of 2022 | 5/18/22           | 10:30 AM ET |                                                                                                    |                                        |
|                   | Cuppet Tiplet               | Cuest Tieket x 2   | Concret Admission | ¢o oo       | Waivers                                                                                                   |                                        |
|                   | Guest ficket                | Guest ficket x 2   | General Admission | \$0.00      | Please read the following waivers and agreem                                                              | ents carefully.                        |
| Deliver<br>E-Tick | ry Method<br>et (No Charge) |                    |                   | \$0.00      | deprive you of the ability to sue certain parties. B                                                      | ai rights, and y agreeing              |
| Coup              | on Code - Optional          |                    |                   |             | electronically, you acknowledge that you have be<br>understood all text presented to you as part of th    | th read and<br>e registration          |
| •                 |                             |                    |                   | Apply       | process.                                                                                                  |                                        |
|                   |                             |                    |                   |             | ✓ I agree to the attestation that my guest(s) and                                                         | will provide full                      |
|                   |                             |                    |                   |             | test, an at-home antigen test on the day of each                                                          | event or PCR test                      |
|                   |                             |                    |                   |             | within 48 hours of the first attended event. Anyon<br>be vaccinated for medical, religious, or other reas | e who is unable to<br>sons will wear a |
|                   |                             |                    |                   |             | face mask during all events.                                                                              |                                        |
|                   |                             |                    |                   |             | By entering my name below, I assert that I have n<br>to all of the waivers and agreements I have select   | eviewed and agreeted above.            |
|                   |                             |                    |                   |             | Electronic Signature                                                                                      |                                        |
|                   |                             |                    |                   |             | Jenna Kirant                                                                                              |                                        |
|                   |                             |                    |                   |             | [First Name] [Last Name]                                                                                  |                                        |
|                   |                             |                    |                   |             | Our University Commencement Class of 2022                                                                 |                                        |
|                   |                             |                    |                   |             | Provide all required information to checkout.                                                             |                                        |
|                   |                             |                    |                   |             | Class of 2022 Graduate Ticket                                                                             |                                        |
|                   |                             |                    |                   |             | * Please select your school below                                                                         |                                        |
|                   |                             |                    |                   |             | Select one                                                                                                | $\sim$                                 |
|                   |                             |                    |                   |             | Guest Ticket                                                                                              |                                        |
|                   |                             |                    |                   |             | Quant First Name                                                                                          |                                        |

- f. Once you have finished adding all the tickets to your cart and entering all the required information, you can hit "Checkout" at the bottom of the page to complete your registration.
- g. You'll be directed to the Order Confirmation page. Here you'll find your Order # and Order details where you can share and download your and your guest's tickets. You will also receive all this information via email confirmation.
  - PLEASE NOTE: <u>GUESTS WILL NOT RECEIVE AN EMAIL CONFIRMATION WITH</u> <u>THEIR TICKETS</u>. YOU ARE RESPONSIBLE FOR SHARING THE TICKETS WITH YOUR GUESTS. You can access your tickets at any time in "Your Orders" under your name at the top of the site.

| Ticket Office Home      | Ð                     |                       |                    |                    |                 |              |                    | Your Orders               |             |
|-------------------------|-----------------------|-----------------------|--------------------|--------------------|-----------------|--------------|--------------------|---------------------------|-------------|
| ₩ Home > Order Complete |                       |                       |                    |                    |                 | Edit Profile |                    |                           |             |
|                         |                       |                       |                    |                    |                 |              |                    | Show View As Bar          |             |
| Your order conta        | ains E-Tickets.       | and the second second |                    |                    |                 |              |                    | Logout                    |             |
| Access your ticke       | T                     | rour Orders unde      | er your name at tr | ne top of the      | site.           |              | P                  | reheard: 04/08/0000 10/   |             |
| rder PZIHY              |                       |                       |                    |                    |                 |              | FL                 | Irchased: 04/08/2022 10:1 | U4 AIVI (E1 |
| Order Details           |                       |                       |                    |                    |                 | O Univ       | ersity Commencem   | ent Class of 2022         |             |
| _<br>Ser                | nd All Mobile Tickets |                       | 🔓 Dow              | nioad All PDF      | E-Tickets       | Class        | of 2022 Graduate   | licket                    |             |
|                         |                       |                       |                    |                    |                 | Pleas        | se select your sch | ool below                 |             |
| University Comm         | encement Class        | of 2022 - 5/18/2      | 2022 10:30 AM (E   | ET)                | Add to Calendar | Co           | olumbia College    |                           | $\sim$      |
| Get Ticket              | Ticket Option         | Ticket Type           | Seat Location      | Delivery<br>Method | Notifications   | Guest        | Ticket             |                           |             |
|                         | Class of 2022         | Creducto              | General            | E Tielvet          |                 | Gues         | st First Name      |                           |             |
|                         | Ticket                | Graduate              | Admission          | E-HCKel            |                 | 1            | June               |                           |             |
| R R                     | Guest Ticket          | Guest Ticket          | General            | E-Ticket           |                 | Gues         | st First Name      |                           |             |
|                         |                       |                       | Admission          |                    |                 | 2            | John               |                           |             |
| Q A                     | Guest Ticket          | Guest Ticket          | Admission          | E-Ticket           |                 | Gues         | st Last Name       |                           |             |
|                         |                       |                       |                    |                    |                 | 1            | Bugg               |                           |             |
|                         |                       |                       |                    |                    |                 | Gues         | st Last Name       |                           |             |
|                         |                       |                       |                    |                    |                 | 2            | Doe                |                           |             |
|                         |                       |                       |                    |                    |                 | Gues         | st Email Address   |                           |             |
|                         |                       |                       |                    |                    |                 | 1            | test@example.co    | m                         |             |
|                         |                       |                       |                    |                    |                 | 2            | test@example.co    | m                         |             |
|                         |                       |                       |                    |                    |                 | Belat        | tionship to Guest  |                           |             |
|                         |                       |                       |                    |                    |                 | 1            | Mom                |                           |             |
|                         |                       |                       |                    |                    |                 | Relat        | tionship to Guest  |                           |             |
|                         |                       |                       |                    |                    |                 | 2            | Dad                |                           |             |

h. **Please note**: These screenshots were taken on Friday, April 8, 2022. These events are dependent on the status of the <u>University's COVID-19 Monitoring Plan</u>.

### 2. REQUESTING AND CLAIMING ADDITIONAL TICKETS (CLASS DAY ONLY)

☆ Home > Commencement Week 2022 > Columbia Law School Class Day 2022 Ceremony (5/16/2022 5:00 PM)

a. Law Graduates may request up to four (4) "Wait List Tickets" during the checkout process (step 1d above).

#### Ticket Office Home

| Edit Campaign                                                                                                    | 🗄 Add to Calendar      | Ticket Options    |                             |
|----------------------------------------------------------------------------------------------------|------------------------|-------------------|-----------------------------|
| Columbia Law School Class Day 2022 C                                                                                            | eremony                | Guest Ticket      |                             |
| Commencement Week 2022                                                                                                    |                        | Ticket Types      | Price Quantity              |
| South Lawn Outdoor Tented Venue     Monday, May 16, 2022 at 5:00 PM (ET) to Monday, M     (ET)                                  | ay 16, 2022 at 7:30 PM | Guest Ticket      | \$0.00 4 ~                  |
|                                                                                                    |                        | Wait List Tickets |                             |
| Information for Graduates and Guests:                                                                                           |                        | Ticket Types      | Price Quantity              |
| Admittance<br>Gates open at 4:00 PM. Guests should<br>enter campus on 114th Street, between<br>Broadway and Amsterdam Ave., and | Mari Hill Hand         | Additional        | \$0.00 v 0<br>1<br>2<br>5 3 |
| proceed through the Carman and John<br>Jay Gates. Please note that these                                                        | n World Street         |                   | 4                           |

- b. Wait List Tickets will be allocated starting in early May, depending on availability.
  - i. **Please Note:** Wait List Tickets are not guaranteed. Depending on the number of tickets available, your request may only be partially fulfilled (e.g., you may receive fewer tickets than you requested).
- c. After you request Wait List Tickets, you will receive a separate confirmation email.

|                                                                                                    | Columbia Un<br>COMMENC                                                                    | IVERSITY<br>Ement                                                  |  |  |  |  |  |
|----------------------------------------------------------------------------------------------------|-------------------------------------------------------------------------------------------|--------------------------------------------------------------------|--|--|--|--|--|
| Hi Scott,                                                                                                    |                                                                                           |                                                                    |  |  |  |  |  |
| This is a confirmation ema<br>Ticketing Waitlist ticket req<br><b>Ceremony</b> - Monday, May<br>2022 at 7:30 PM (ET). | il for your Columbia Unive<br>juest for <b>Columbia Law S</b><br>16, 2022 at 5:00 PM (ET) | rsity Commencement I<br>chool Class Day 2022<br>to Monday, May 16, |  |  |  |  |  |
| Below is a summary of you                                                                                             | Below is a summary of your request.                                                       |                                                                    |  |  |  |  |  |
| - Columbia University Corr                                                                                            | mencement   Ticketing                                                                     |                                                                    |  |  |  |  |  |
| Ticket Option                                                                                                    | Ticket Type                                                                               | Quantity                                                           |  |  |  |  |  |
| Wait List Tickets                                                                                                    | Additional                                                                                | 1                                                                  |  |  |  |  |  |
| Requested by: Scott Harris ( <u>sh4259@columbia.edu</u> )                                                             |                                                                                           |                                                                    |  |  |  |  |  |
| Powered by AudienceView Campus                                                                                        |                                                                                           |                                                                    |  |  |  |  |  |

d. If you have been allocated any Wait List Tickets, you will be notified by email.
 i. Please Note: You will have 24 hours to claim these tickets.

|                                                                                                    | olumbia Un<br>Commenci                                                                                     | IVERSITY<br>Ement                                                                                       |  |  |  |
|----------------------------------------------------------------------------------------------------|----------------------------------------------------------------------------------------------------|----------------------------------------------------------------------------------------------------|--|--|--|
| Hi Scott,                                                                                                    |                                                                                                    |                                                                                                    |  |  |  |
| Your Columbia University C<br>Columbia Law School Cla<br>Monday, May 16, 2022 at 5<br>login to your account to cor<br>hours. | Commencement   Ticketing<br>ass Day 2022 Ceremony<br>:00 PM (ET). has been ac<br>nplete your purchase. You | g ticket request for<br>(5/16/2022 5:00 PM) -<br>Ided to your cart. Please<br>ur cart will expire in 24 |  |  |  |
| Below is a summary of you                                                                                                    | r request.                                                                                                 |                                                                                                    |  |  |  |
| - Columbia University Com                                                                                                    | mencement   Ticketing                                                                                      |                                                                                                    |  |  |  |
| Visit Columbi                                                                                                    | a University Commencemer                                                                                   | nt   Ticketing                                                                                          |  |  |  |
| Ticket Option                                                                                                    | Ticket Type                                                                                                | Quantity                                                                                                |  |  |  |
| Wait List Tickets                                                                                                    | Additional                                                                                                 | 1                                                                                                    |  |  |  |
| Requested by: Scott Harris                                                                                                   | Requested by: Scott Harris (sh4259@columbia.edu)                                                           |                                                                                                    |  |  |  |
|                                                                                                    |                                                                                                    |                                                                                                    |  |  |  |
| Powe                                                                                                    | ered by AudienceView Cam                                                                                   | pus                                                                                                    |  |  |  |
|                                                                                                    |                                                                                                    |                                                                                                    |  |  |  |

e. Click the link in the email, select "Checkout Now," and proceed through the checkout as described in steps 1e–1g above. Your allocated tickets will be placed in your cart automatically.

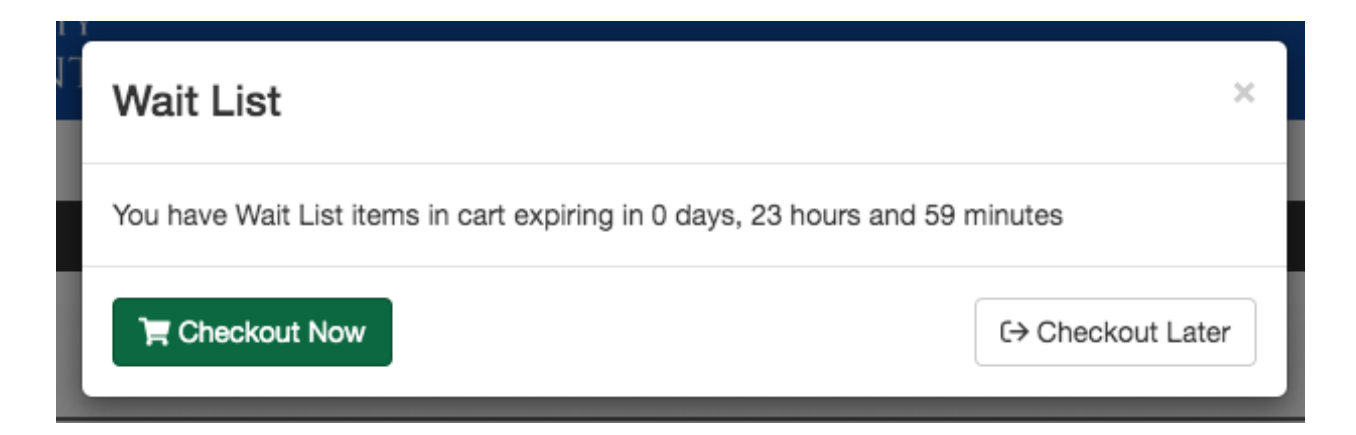

f. Once you have finished entering the required information, you can hit "Checkout" at the bottom of the page to complete your registration.

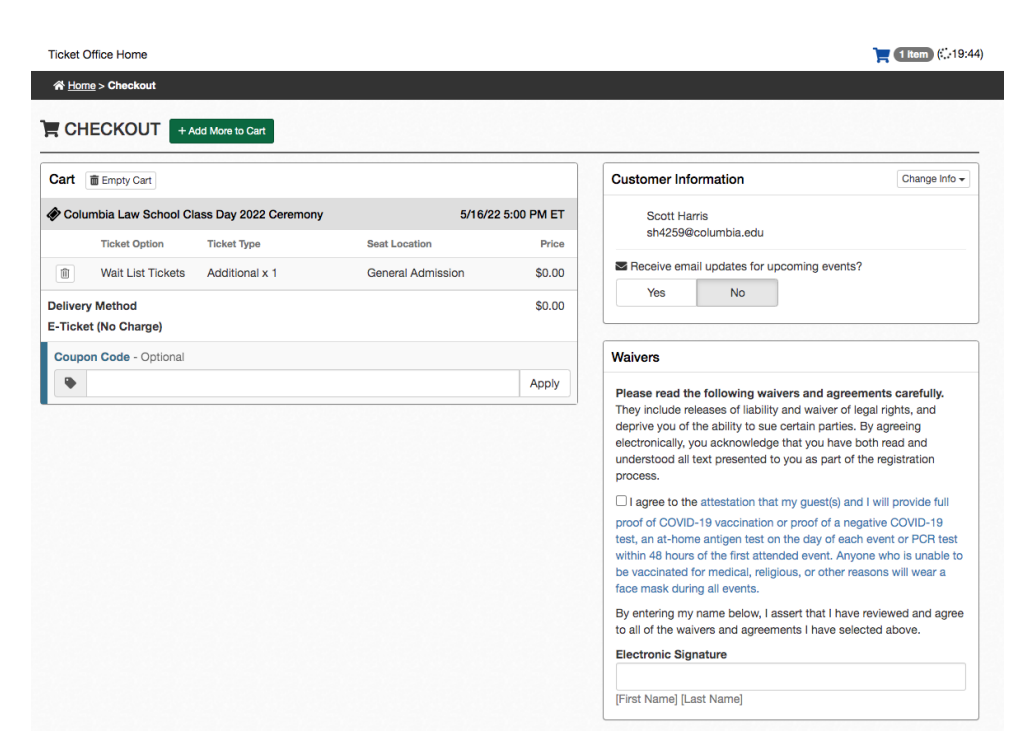

## 3. DONATING TICKETS (CLASS DAY ONLY)

- a. If you do not wish to claim your full allocation of tickets, you may choose to donate some tickets back to the pool during the checkout process. Donated tickets will then become available for graduates who have requested Wait List Tickets.
  - i. Please Note: Once donated, you will not be able to retrieve these tickets.

# Ticket Donation

To donate your unused tickets to the additional ticket pool now, please select a ceremony below. All your remaining tickets for that ceremony will be donated instantly when you checkout. Once donated, you will not be able to retrieve these tickets.

Columbia Law School Class Day 2022 Ceremony (3 tickets will be donated)